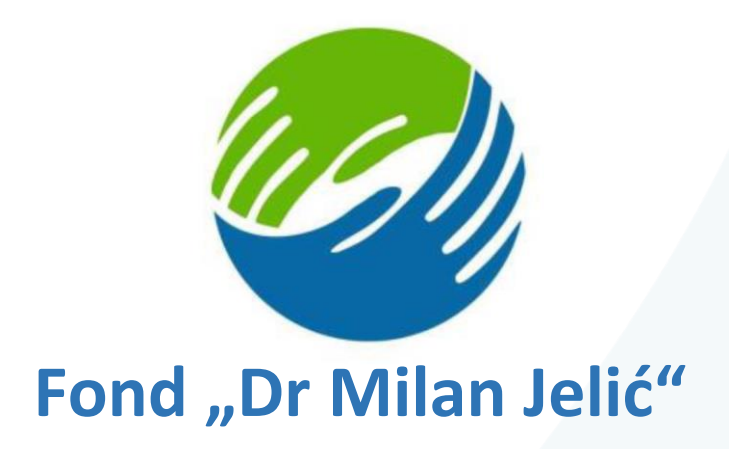

# Korisničko uputstvo

Online prijava za dodjelu stipendija studentima prvog, drugog i trećeg ciklusa studija na univerzitetima u Republici Srpskoj, Bosni i Hercegovini i visokoškolskim ustanovama u inostranstvu

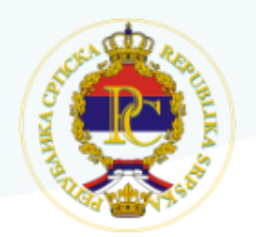

Ministarstvo za naučnotehnološki razvoj, visoko obrazovanje i informaciono društvo Republike Srpske

Jun 2021.godine

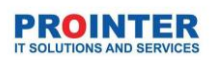

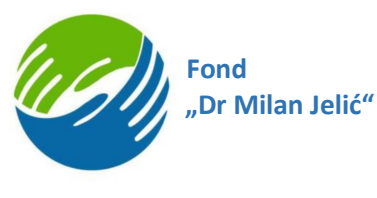

# Sadržaj

| Pojmovi                                                                     | 1    |
|-----------------------------------------------------------------------------|------|
| Jvod                                                                        | 2    |
| Korisnička aplikacija                                                       | 2    |
| Registracija na sistem                                                      | 3    |
| Promjena lozinke                                                            | 6    |
| Logovanje na sistem                                                         | 7    |
| Korisnici sistema - ePijava                                                 | 8    |
| Početna strana                                                              | 9    |
| I korak - Podaci o studiju                                                  | . 11 |
| II korak - Ostvareni rezultati studenata u nauci, umjetnosti i inovatorstvu | . 12 |
| III korak - Dokazi za ispunjavanje uslova konkursa i saglasnosti            | . 18 |
| IV korak – Potpiši i pošalji                                                | .21  |

# Pojmovi

**MNRVOID** - Ministarstvo za naučnotehnološki razvoj, visoko obrzovanje i informaciono društvo

Aplikativni softver za Online prijavu za dodjelu stipendija studentima prvog, drugog i trećeg ciklusa studija na univerzitetima u Republici Srpskoj, Bosni i Hercegovini i visokoškolskim ustanovama u inostranstvu za elektonsku prijavu na konkurs za dodjelu stipendija Fonda ,, Dr Milan Jelić" - u daljem tekstu Informacioni sistem ili Aplikacija

**eID kartica** - kvalifikovani elektronski certifikat za elektronski potpis izdat od strane Certifikacionog tijela MNRVOID

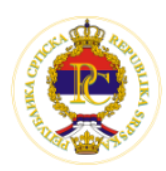

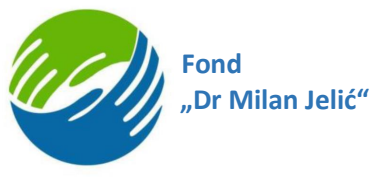

# Uvod

Cilj izrade Informacionog sistema Jelićeva stipendija je omogućavanje elektronske prijave na konkurs Fonda "Dr Milan Jelić" za dodjelu stipendija redovnim studentima prvog, drugog i trećeg ciklusa studija na univerzitetima u Republici Srpskoj, Bosni i Hercegovini i visokoškolskim ustanovama u inostranstvu.

Svrha ovog dokumenta je da pruži detaljan pregled glavnih funkcionalnosti i da korisnicima tehničke i onima koji nisu tehničke struke da jasne instrukcije kako se koristi aplikacija. U dokumentu su prikazane sve osnovne funkcionalnosti kroz slike i tekst. Forme i stranice koje se koriste na isti ili sličan način su nabrojane u dokumentu uz prateću sliku i tekst.

# Korisnička aplikacija

Pozivom definisane veb adrese, prilikom otvaranja aplikacije, korisniku se prikazuje prozor za logovanje na Informacioni sistem.

- Produkciona veb aplikacija nalazi se na: https://eprijava.vladars.net

Klikom na navedenu adresu korisniku se otvara početi ekran na kojem ima više mogućnosti a to su (slika ispod):

- 1. Da se uloguje na sistem preko email i lozinke (svog kreiranog naloga)
- 2. Da se uloguje na sistem preko elektronskog sertifikata (eID kartica)
- 3. Da resetuje svoju lozinku
- 4. Da se registruje putem maila ukoliko nema kreiran korisnički nalog

| ug)                          | 2               |   |  |
|------------------------------|-----------------|---|--|
| 40H2                         | l<br>Ir autor   |   |  |
| Jar Minani                   | IE AN II        |   |  |
|                              |                 |   |  |
| Email                        |                 |   |  |
| C Lozinka                    |                 | _ |  |
|                              | •               | o |  |
|                              | 3               |   |  |
| Prijavite                    | e se            |   |  |
| Nemate nalog? Registruite se |                 |   |  |
| Zaboravili ste lozinku?      |                 |   |  |
|                              |                 |   |  |
| Prijava sa MNRVOI            | ID sertifikatom |   |  |
|                              |                 |   |  |

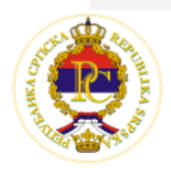

Ministarstvo za naučnotehnološki razvoj, visoko obrazovanje i informaciono društvo Republike Srpske

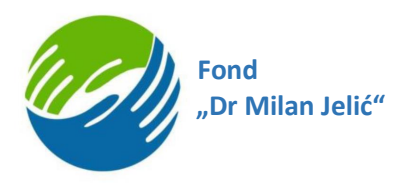

## Registracija na sistem

Korisnici imaju mogućnost da se na informacioni sistem samostalno registruju. Do forme za registraciju korisnika se dolazi na način da korisnik izabere opciju na početnom ekranu: Nemate nalog – "Registrujte se"

| Prijavite se                                                          |
|-----------------------------------------------------------------------|
| Nemate nalog <mark>?</mark> Registrujte se<br>Zaboravili ste lozinku? |

Opis registracije na sistem:

- Na prozoru za registraciju prikazuje se forma za unos opštih podataka potrebnih za kreiranje profila na sistemu:
  - o Osnovni podaci o studentu
  - Korisnik kreira svoju lozinku (lozinka mora da sadrži najmanje 8 karaktera od kojih je minimalno jedan veliko slovo, jedan broj i jedan specijalni karakter) i vrši odabir pisma (ćirilica/latinica) koje će koristiti u sistemu
  - o Podaci o prebivalištu i boravištu
  - Kontakt podaci (email i telefon)
  - Podaci o bankovnom računu
  - Saglasnost za obradu ličnih podataka studenta
- Nakon uspješne registracije korisnika, kreira se profil na Informacionom sistemu a na ekranu se prikazuje početni prozor aplikacije
- Korisniku stiže email sa obavještenje da je kreiran kao novi korisnik, da se uspješno registrovao.

Potrebno je navesti da osim tekst polja koja su predviđena za ručni unos osnovnih podataka, u sistemu se nalaze podešeni i šifarnici, tj. padajuće liste na kojima korisnik treba da izabere jednu od ponuđenih opcija. U svakom od šifarnika dostupna je opcija i *Drugo* koji korisnik može da izabere a u sistem mu se, potom prikazuje novo dodatno polje za opciju ručnog unosa gdje može samostalno da unese vrijednost polja.

Ukoliko obavezna polja nisu popunjena, ista će prilikom klika na dugme "Registruj me" imati crveni okvir i sistem neće dozvoli da se forma sačuva dok se sva obavezna polja ne popune sa potrebnim podacima. Tek nakon što se sva obavezna polja popune korisnik će se uspješno registrovati na sistem.

Napomena: Sistem neće dozvoliti registraciju korisnika ako je već registrovan na sistem, tj. ako u sistemu postoji izabrana email adresa i JMB broj (isti student ne može imati 2 kreirana naloga na sistemu). Email i JMB su jedinstvena polja i ne može postojati više korisnika u sistemu sa istom email adresom i JMB brojem. Jednom kreirani profil je aktivan i može se koristiti za apliciranje na više konkursa (npr. I ciklus za 2021. godinu, I ciklus za 2022. godinu

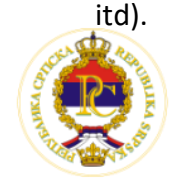

|  | Fond<br>"Dr Milan Jelić' |
|--|--------------------------|
|--|--------------------------|

| ţ                                                                                                    | фо<br>"др милл | нд<br>ителить"                                                                                              |        |
|----------------------------------------------------------------------------------------------------|----------------|----------------------------------------------------------------------------------------------------|--------|
|                                                                                                    | Registracija   | za studente                                                                                                 |        |
| Opšti podaci                                                                                                    |                |                                                                                                    |        |
| Ime                                                                                                    |                | Prezime                                                                                                    |        |
| Ime oca                                                                                                    |                | Ime majke                                                                                                   |        |
| Jedinstveni matični broj (JMB)                                                                                                    |                | Odaberi pismo 🗣                                                                                             | •      |
| Nije moguće kreirati više naloga sa istim JMB                                                                                                    |                | Miesto rođenja                                                                                              |        |
| Državljanstvo                                                                                                    |                |                                                                                                    |        |
| Da li ste državljanin Republike Srpske (BiH-RS)?<br>Da Ne<br>Vaš nalog (pristupni podaci)                                                                                                    |                |                                                                                                    |        |
| Da li ste državljanin Republike Srpske (BiH-RS)? Da Ne Vaš nalog (pristupni podaci) Email                                                                                                    |                | Lozinka                                                                                                    |        |
| Da li ste državljanin Republike Srpske (BiH-RS)? Da Ne Vaš nalog (pristupni podaci) Email Ovu adresu će te koristiti pri prijavi na sistem Prebivalište Država                                       |                | Lozinka<br>Obavezna je upotreba snažnije lozinke koja sadrži: velika i mala slova, brojeve i simbole        |        |
| Da li ste državljanin Republike Srpske (BiH-RS)? Da Ne Vaš nalog (pristupni podaci) Email Ovu adresu će te koristiti pri prijavi na sistem Prebivalište Država Ulica i broj                          |                | Lozinka<br>Obavezna je upotreba snažnije lozinke koja sadrži: velika i mala slova, brojeve i simbole        | •      |
| Da li ste državljanin Republike Srpske (BiH-RS)? Da Ne Vaš nalog (pristupni podaci) Email Ovu adresu će te koristiti pri prijavi na sistem Prebivalište Država Ulica i broj Poštanski broj           | Grad           | Lozinka           Obavezna je upotreba snažnije lozinke koja sadrži: velika i mala slova, brojeve i simbole | -<br>- |
| Da li ste državljanin Republike Srpske (BiH-RS)? Da Ne Vaš nalog (pristupni podaci) Email Ovu adresu će te koristiti pri prijavi na sistem Prebivalište Država Ulica i broj Poštanski broj Boravište | Grad           | Lozinka           Obavezna je upotreba snažnije lozinke koja sadrži: velika i mala slova, brojeve i simbole | •      |
| Da li ste državljanin Republike Srpske (BiH-RS)? Da Ne Vaš nalog (pristupni podaci) Email Ovu adresu će te koristiti pri prijavi na sistem Prebivalište Država Ulica i broj Boravište Država         | Grad           | Lozinka           Obavezna je upotreba snažnije lozinke koja sadrži: velika i mala slova, brojeve i simbole | •      |

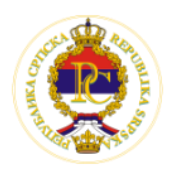

Mail koji stiže korisniku nakon uspješne registracije prikazan je na slici ispod:

Fond

Dr Milan Jelić"

| Dobro      | došli Fond "Dr Milan Jelić"                                                                                                    |  |
|------------|----------------------------------------------------------------------------------------------------|--|
| NE         | noreplay-eprijava@vladars.net                                                                                                    |  |
| i If there | are problems with how this message is displayed, click here to view it in a web browser.                                                                                                    |  |
|            | ФОНД<br>"ДР МИЛАН ЈЕЛИЋ"                                                                                                    |  |
|            | Poštovani/a <b>provo</b><br>Hvala Vam na registraciji, uspješno ste završili prvi korak. Kreirani profil možete da<br>koristite neograničen vremenski period. Potrebno je da verifikujete Vašu email adresu.<br>Vaš verifikacioni kod je: 6783.<br>Napomena: Ukoliko email adresa nije verifikovana, nećete biti u mogućnosti popuniti sve<br>korake za uspješno apliciranje na željeni konkurs za dodjelu stipendija Fonda "Dr Milan<br>Jelić". |  |
|            | FOND DR MILAN JELIĆ<br>Trg Republike Srpske br. 1<br>78000 Banja Luka<br>Republika Srpska, BiH                                                                                                    |  |
|            |                                                                                                    |  |

Mail stiže sa adrese <u>noreplay-eprijava@vladars.net</u> (molim vas da provjerite spam/nepoželjnu poštu ukoliko niste dobili mail u inbox/prijemno sanduče)

U ovom mail-u se nalazi i verifikacioni kod koji je potrebno da ukucate na sistemu kako bi na ispravan način verifikovali svoju email adresu. Ukoliko email adresa nije verifikovana sistem neće dozvoliti završetak prijave na konkurs za dodjelu stipendija.

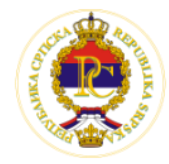

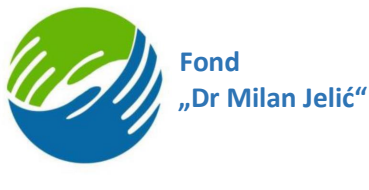

### Promjena lozinke

Korisnik koji već ima kreiran nalog u sistemu, a zaboravio je ukucanu lozinku, ima mogućnost da promjeni lozinku klikom na opciju "Zaboravili ste lozinku". Kao prvi korak potrebno je da unese svoj email adresa na koju student ima otvoren nalog u polje koje se prikazuje na formi.

Sistem generiše kod koji se automatski šalje na uneseni email. Primjer email-a sa kodom za promjenu lozinke prikazan je na sledećoj slici:

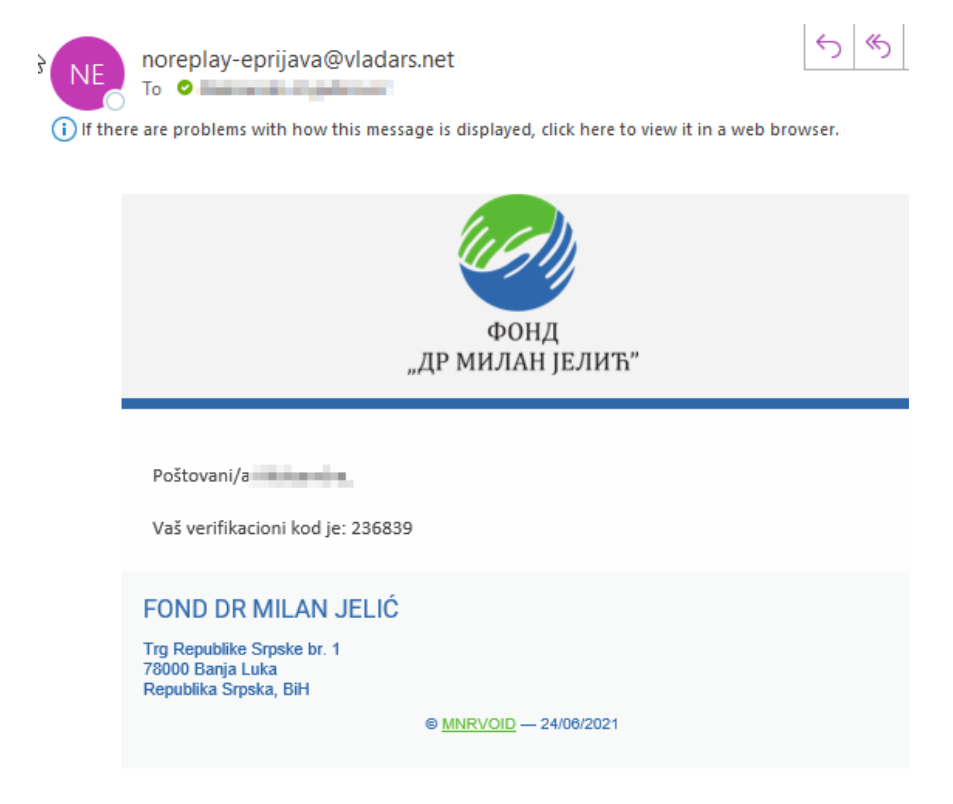

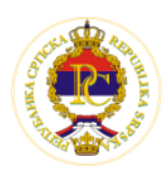

Ministarstvo za naučnotehnološki razvoj, visoko obrazovanje i informaciono društvo Republike Srpske

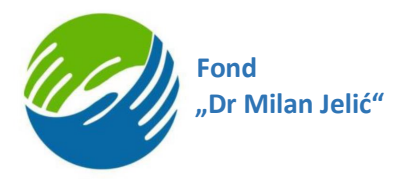

Nakon što je korisnik primio email sa kodom treba da unese dobijeni kod i novu lozinku.

Nakon što potvrdi unesene podatke, korisniku se prikazuje stranica koja ga obavještava da je uspješno promijenio lozinku i nudi mu mogućnost da se vrati na Log in formu.

### Logovanje na sistem

Na sistemu je omogućeno logovanje unosom emaila i lozinke.

Opis prijave na sistem:

- Na Log in prozoru prikazuje se forma za unos emaila i lozinke.
- Lozinka mora da sadrži najmanje 8 karaktera od kojih je minimalno jedan veliko slovo, jedan broj i jedan specijalni karakter.
- Prilikom prijave na sistem, radi se autentifikacija (provjera validnosti unesenih parametara i ukoliko jedan od unesenih parametara nije tačan, sistem javlja grešku i vraća fokus na početnu Log in stranicu za ponovni unos parametara)

|         | фонд<br>"др милан јелић" |      |
|---------|--------------------------|------|
| Email   |                          |      |
| Lozinka |                          | Ø    |
|         | Prijavite se             | 1/2, |

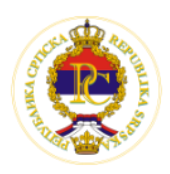

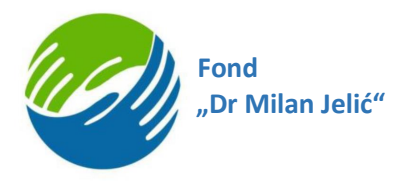

Takođe, za korisnike koji posjeduju karticu, omogućeno je logovanje korisnika certifikatom, klikom na dugme koje je označeno na sledećoj slici.

Dakle, pristup je moguć i putem eID kartice (kvalifikovani elektronski certifikat za elektronski potpis izdat od strane Certifikacionog tijela MNRVOID). Pristupanje sistemu putem eID kartice odvija se na način da korisnik nakon što postavi karticu u čitač ide na dugme "Prijava sa MNRVOID sertifikatom" gdje se dalje radi redirekt na url: <u>https://id.vladars.net</u>.

U slučaju da sertifikat nije validan ispisuje se poruka da je sertifikat ne validan, a ako je sertifikat validan korisnik uspješno prolazi logovanje na sistem

| Email                                                   |          |  |
|---------------------------------------------------------|----------|--|
|                                                         |          |  |
| Lozinka                                                 | 0        |  |
| Prijavite se                                            |          |  |
| Nemate nalog? Registrujte se<br>Zaboravili ste lozinku? |          |  |
| Prijava sa MNRVOID serti                                | ifikatom |  |

# Korisnici sistema - ePijava

Informacioni sistem dostupan je samo ulogovanim korisnicima.

Korisnik aplikacije u Header-u (u gornjem desnom uglu) ima mogućnost da pregleda i edituje svoj profil, kao i mogućnost da se odjavi (izloguje) sa sistema.

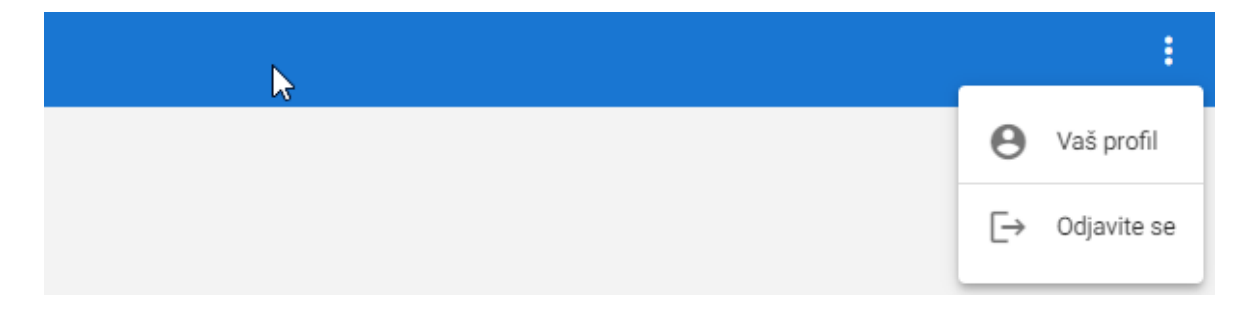

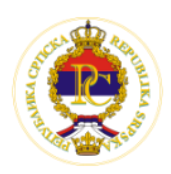

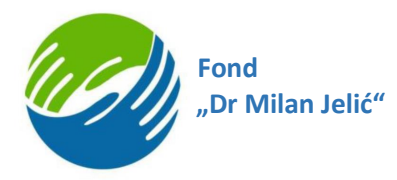

U gornjem lijevom uglu ulogovani korisnik ima 2 taba a to su "Aktuelni konkursi" i "Moje prijave", gdje, klikom na željeni tab, ima mogućnost da pogleda sve svoje prijave (dopuni ih i mijenja do trenutka slanja) kao i aktuelne konkurse (pregleda, aplicira i popunjava/dovršava svoje prijave).

| Aktuelni konkursi | Vaše prijave | ~ |
|-------------------|--------------|---|
|                   |              |   |
|                   |              |   |
| Početna strana    |              |   |

Verifikujte svoj mail - Na početnoj stanici nakon logovanja nalazi se prozor za verifikaciju mail adrese (prikazuje se na sistemu dok ne verifikujete email i potom nestaje, ako ste uspješno završili verifikaciju). Navedeni prozor ima 2 dugmeta:

| Verifiku                                                                                   | jte vaš email!                                                               |                                          |
|--------------------------------------------------------------------------------------------|------------------------------------------------------------------------------|------------------------------------------|
| Poslali smo vam verifikacioni kod.<br>potrebno unijeti klikom na dugme "<br>kliknite na du | Provjerite u spam folder<br>Verifikuj email". Ukoliko<br>ugme "Pošalji kod". | u. Dobijeni kod je<br>niste dobili email |
|                                                                                            |                                                                              | Ν                                        |

1. Verifikuj mail - klikom na navedeno dugme otvara se polje za unos koda koji ste dobili na mail

|                  | Verifikujte<br>Poslali smo vam verifikacioni kod. Pro<br>potrebno unijeti klikom na dugme "Ver<br>kliknite na dugn | vaš email!<br>vjerite u spam folderu. Dobijeni kod je<br>ifikuj email". Ukoliko niste dobili email,<br>ne "Pošalji kod". |                         |
|------------------|----------------------------------------------------------------------------------------------------|----------------------------------------------------------------------------------------------------|-------------------------|
|                  | Verifikaci<br>U polje ispod, unesite kod koji ste primili<br>inboksu, provjerite u spam folderu.                   | ja emaila<br>na vaš email. U slučaju da email nije u<br>Do                                                               | Cile                    |
| ma I cikl<br>inu | Zatvori                                                                                                    | Verifikuj email                                                                                                    | Apr 3<br>za do<br>a aka |

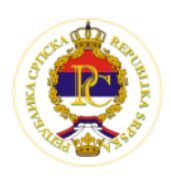

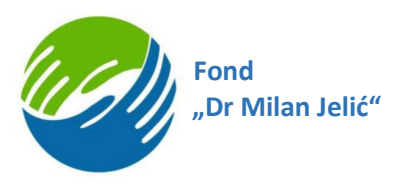

 Pošalji kod - klikom na navedeno dugme ponovo se šalje mail sa novim verifikacionim kodom na vašu definisanu email adresu. Kada dobijete novi mail sa novim kodom potrebno je da kliknete da dugme "Verifikuj mail" i da ukucate novi dobijeni kod.

|                                             | Verifikuj                                                          | te vaš email!                                                                  |                                           |
|---------------------------------------------|--------------------------------------------------------------------|--------------------------------------------------------------------------------|-------------------------------------------|
| Poslali smo va<br>potrebno unije            | ım verifikacioni kod. F<br>ti klikom na dugme "V<br>kliknite na du | Provjerite u spam folderi<br>/erifikuj email". Ukoliko i<br>gme "Pošalji kod". | u. Dobijeni kod je<br>niste dobili email, |
|                                             | Pošalji kod                                                        | Verifikuj email                                                                | 2                                         |
|                                             | Verifikuite                                                        | vač emaili                                                                     |                                           |
| Poslali smo vam ve<br>potrebno unijeti klik | rifikacioni kod. Prov<br>om na dugme "Veri<br>kliknite na dugm     | vjerite u spam folderu<br>fikuj email". Ukoliko n<br>je "Pošalji kod".         | ı. Dobijeni kod je<br>iste dobili email,  |
|                                             |                                                                    |                                                                                |                                           |

Ispod djela za verifikaciju mail adrese nalazi se lista trenutno aktuelnih konkursa

|                                                                                                    | Aktuelni konkursi                                                                                                    |                                                                                                    |
|----------------------------------------------------------------------------------------------------|----------------------------------------------------------------------------------------------------|----------------------------------------------------------------------------------------------------|
| Ciklus I<br>May 1, 2021 – Aug 31, 2021<br>Konkurs za dodjelu stipendija studentima I ciklusa<br>studija za akademsku 2020/2021. godinu | Ciklus II<br>May 1, 2021 – Jan 25, 2022<br>Konkurs za dodjelu stipendija studentima II ciklusa<br>studija za akademsku 2020/2021. godinu | Ciklus III<br>Apr 30, 2021 – Jul 21, 2021<br>Konkurs za dodjelu stipendija studentima III ciklusa<br>studija za akademsku 2020/2021. godinu |
| Popuni prijavu                                                                                                    | Popuni prijavu                                                                                                    | Popuni prijavu                                                                                                    |

Potrebno je da izaberete na koji otvoreni konkurs se prijavljujete i na toj kartici kliknete da dugme "Popuni prijavu"

Klikom na opciju "Popuni prijavu" na izabranom konkursu za željeni ciklus studija otvara se forma za unos ostalih potrebnih informacija za apliciranje u 4 koraka:

- 1. Podaci o studiju
- 2. Ostvareni rezultati
- 3. Dokazi za konkurs
- 4. Potpiši i pošalji

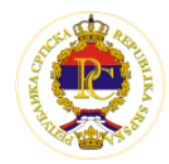

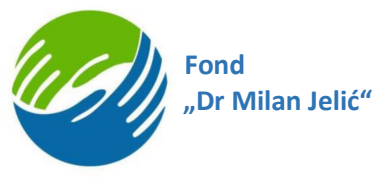

# I korak - Podaci o studiju

Potrebno je da korisnik popuni podatke o trenutnom ciklusu studija sa traženim informacijama.

| Podaci o trenutnom studiju                                                                                             |                                       |                                                                          |                        |  |
|----------------------------------------------------------------------------------------------------|---------------------------------------|--------------------------------------------------------------------------|------------------------|--|
| 1<br>Podaci o trenutnom studiju                                                                                        | Ostvareni rezultati                   | 3<br>Dokazi za konkurs                                                   | 4<br>Potpiši i pošalji |  |
| lpšti podaci prijave<br>Naziv konkursa                                                                                 |                                       |                                                                          |                        |  |
| Циклус II<br><sup>оріз аріїкасіје</sup><br>Конкурс за додіелу стипендија студентима II ц<br>vodaci o trenutnom studiju | иклуса студија за академску 2020/2021 | . годину                                                                 |                        |  |
| Naučna oblast                                                                                                    |                                       |                                                                          | -                      |  |
| Država univerziteta                                                                                                    |                                       |                                                                          | -                      |  |
| Grad univerziteta                                                                                                    | ~                                     |                                                                          |                        |  |
| Univerzitet                                                                                                    | -                                     |                                                                          |                        |  |
| Fakultet                                                                                                    | -                                     |                                                                          |                        |  |
| Studijski smjer                                                                                                    |                                       |                                                                          |                        |  |
| Rang inostranog univerziteta                                                                                           |                                       |                                                                          |                        |  |
| Times Higher Education rang lista                                                                                      |                                       | Shanghai University Ranking rang lista                                   |                        |  |
| Otvorite listu te provjerite rang vašeg univerziteta <u>otvori listu</u><br>Dodatne informacije                        |                                       | Otvorite listu te provjerite rang vašeg univerziteta <u>grupri listu</u> |                        |  |
| Akademska godina upisa na sadašnji ciklus stud                                                                         | ija 👻                                 | Godina studija u tekućoj akademskoj godini                               | -                      |  |
| Ostvarena prosječna ocjena tokom trenutnog stu                                                                         | dija                                  | Student nije obnavljao godinu studija na prethodnom i sad<br>O Da O Ne   | išnjem ciklusu studija |  |
|                                                                                                    |                                       | Akademski studij                                                         |                        |  |

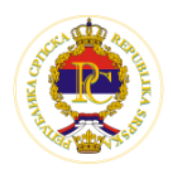

Ministarstvo za naučnotehnološki razvoj, visoko obrazovanje i informaciono društvo Republike Srpske

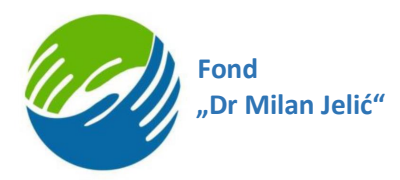

Ukoliko aplicirate za II ili III ciklus studija, potrebno je da popunite tražene podatke i za prethodni ciklus studija:

| Država prethodnog univerziteta                                                                                                    |  |
|----------------------------------------------------------------------------------------------------|--|
| Prethodni univerzitet                                                                                                    |  |
| Prethodni fakultet                                                                                                    |  |
| Ostvarena prosječna ocjena tokom prethodnog ciklusa studija                                                                                                    |  |
| slov konkursa jeste da je student na I ciklusu akademskih studija ostvario prosječnu ocjenu najmanje 9,50<br>ključujući prosječnu ocjenu 9,50) ili je I ciklus akademskih studija završio na visokoškolskoj ustanovi<br>najranoj do 200. mjesta (uključujući 200. mjesto) na Times Higher Education World University Rankings<br>(HE) I/III Shanghai Ranking i ostvario prosječnu ocjenu veću od 9,00 (uključujući i prosječnu ocjenu 9,00). |  |
| slučaju da sistem ocjenjivanja nije identičan sistemu koji se primjenjuje u Republici Srpskoj, prosjek                                                                                                    |  |

Ukoliko obavezna polja nisu popunjena, ista će prilikom klika na dugme "Sačuvaj i nastavi" imati crveni okvir i sistem neće dozvoli da se forma sačuva dok se sva obavezna polja ne popune sa potrebnim podacima. Tek nakon što se sva obavezna polja popune korisnik će se uspješno registrovati na sistem.

Potrebno je naglasiti da osim tekst polja koja su predviđena za ručni unos osnovnih podataka, kao i DA/NE polja gdje korisnik bira jednu od dvije opcije, u sistemu se nalaze podešeni i šifarnici, tj.padajuće liste na kojima korisnik treba da izabere jednu od ponuđenih opcija. U svakom od šifarnika dostupna je opcija i *Drugo* koji korisnik može da izabere a u sistem mu se, potom prikazuje novo dodatno polje za opciju ručnog unosa gdje može samostalno da unese željenu vrijednost polja. Na sledećim slikama prikazani su izgledi forme sa i bez opcije Drugo

### II korak - Ostvareni rezultati studenata u nauci i umjetnosti

Nakon popunjavanja obaveznih polja na prethodnom koraku i klika na dugme "Sačuvaj i nastavi", korisnik prelazi na korak dva, pod nazivom Ostvareni rezultati u nauci i umjetnosti. Na navedenom koraku korisnik popunjava neku od grupa obrazaca, u skladu sa svojim potrebama. Korak tri se sastoji od devet grupa obrazaca.

Grupe koje su definisane Pravilnikom o dodjeli stipendija studentima prvog/drugog/trećeg ciklusa studija na univerzitetima u Republici Srpskoj, Bosni i Hercegovini i visokoškolskim ustanovama u inostranstvu su:

- Grupa 1. Objavljena naučna monografija ili tematski zbornik
- Grupa 2. Objavljen rad u naučnom časopisu
- Grupa 3. Saopštenje sa naučnog skupa
- Grupa 4. Projekti
- Grupa 5. Patenti
  - Grupa 6. Predstavljanje umjetničkih djela

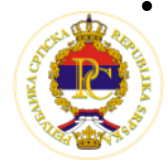

Ministarstvo za naučnotehnološki razvoj, visoko obrazovanje i informaciono društvo Republike Srpske

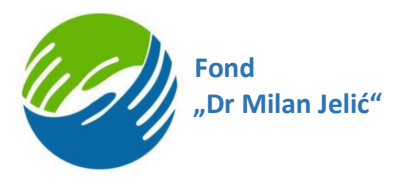

- Grupa 7. Osvojene nagrade na umjetničkim manifestacijama
- Grupa 8. Objavljeni arhitektonski, urbanistički ili arhitektonsko-urbanistički projekti
- Grupa 9. Nagrade i priznanja po konkursima ili izložbama iz oblasti arhitekture, urbanizma i dizajna

Napomena: Student mora da ima ostvaren najmanje jedan rezultat u nauci i umjetnosti u skladu sa kriterijumima navedenim u Pravilniku o dodjeli stipendija studentima II i III ciklusa studija na univerzitetima u Republici Srpskoj, Bosni i Hercegovini i visokoškolskim ustanovama u inostranstvu.

Klikom na "+" u donjem desnom uglu otvara se prozor za dodavanje novih informacija o ostvarenim rezultatima.

| Aktuelei korktarai | Valle prijove |                             |                                                                                                    |                                                                                                    |                      |
|--------------------|---------------|-----------------------------|----------------------------------------------------------------------------------------------------|----------------------------------------------------------------------------------------------------|----------------------|
|                    |               |                             | Ostvareni rezultati u na                                                                                                    | n:<br>uci i umjetnosti                                                                                                    |                      |
|                    |               | Kankara                     | Ciklus II                                                                                                    | etudia za akadamsku 2020/2021. andiou                                                                                                    |                      |
|                    |               | Podaci o tronutnom structiu | 22 Occurro superiorga scolenaria in concusa     Ontvareni regultati                                                                                                    | Dokazi za korkura                                                                                                    | O<br>Poteki i poteki |
|                    |               |                             |                                                                                                    |                                                                                                    |                      |
|                    |               |                             | Za dodavanje ostrarenih rezultata klikulte n<br>Budet roso da ma strane najmaje jeda rez<br>Integramen savdarena. Prastika o dojak<br>radaja a ukonstranen a Prastika obrojen<br>ustanevana unostansko. Za tosku dospre | a dugme u donjem deanom uglu.<br>Int i navol i anjetech u biladu sa<br>predja stadetne i 1 i alikaa<br>I i Hongovi nakodotam<br>agradu populis postan steranc." |                      |
|                    |               | Prethodni korak             |                                                                                                    |                                                                                                    | Sačuvaj i nastavi    |
|                    |               |                             |                                                                                                    |                                                                                                    |                      |
|                    |               |                             |                                                                                                    |                                                                                                    |                      |
|                    |               |                             |                                                                                                    |                                                                                                    |                      |

Klikom na "+" potrebno je u novom prozoru odabrati Grupu za koju želite da evidentirate rezultat, upisati naziv ostvarenog rezultata i njegov opis (opciono) i klikne na dugme "Sačuvaj":

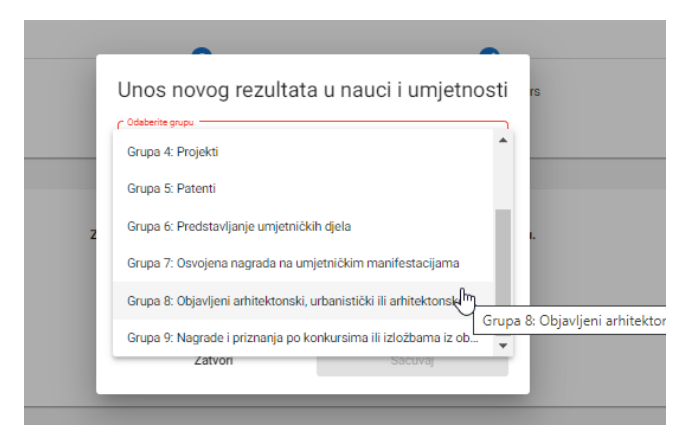

Korisnik od svih navedenih grupa ima mogućnost da doda više istih obrazaca, da doda više različitig obracaza ili da ne popuni nijedam od obrazaca ukoliko nema Ostvarenih rezultata u

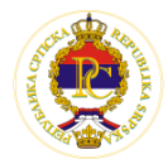

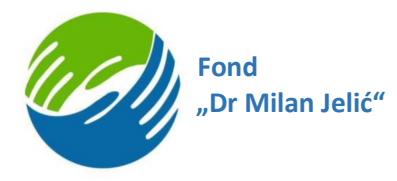

nauci i umjetnosti - tada treba samo da pređe na sledeći korak klikom na dugme Sačuvaj i nastavi.

Svaka od grupa obrazaca ima svoju formu za popunjavanje. U formi je omogućeno da se prilože potrebni pdf dokumenti (tj. potrebni dokazi, jedan ili više dokumenata za svaki od vanedenih obrazaca). Primjer forme za Grupu 1 prikazan je na slici ispod:

|                                                                                                    | фонд<br>"др милан јел                                | нь                                            |                                                                                                    |
|----------------------------------------------------------------------------------------------------|------------------------------------------------------|-----------------------------------------------|----------------------------------------------------------------------------------------------------|
|                                                                                                    | Ostvareni rezultat u na                              | uci i umjetnosti                              |                                                                                                    |
|                                                                                                    | Grupa 2: Objavljen rad u na                          | aučnom časopisu                               |                                                                                                    |
|                                                                                                    |                                                      |                                               |                                                                                                    |
| 0                                                                                                    | 2                                                    |                                               | 0                                                                                                    |
| Podeci o tranutnom studiju                                                                               | Ostvareni rezultati                                  | Dokazi za konkura                             | Potpiši i pošelji                                                                                                    |
| N                                                                                                    |                                                      |                                               |                                                                                                    |
| ~d <sup>2</sup>                                                                                          |                                                      |                                               |                                                                                                    |
|                                                                                                    |                                                      |                                               |                                                                                                    |
| Dpšti podaci                                                                                             |                                                      | Povezana lica                                 | + Dodaite                                                                                                    |
| Naziv rada                                                                                               |                                                      |                                               |                                                                                                    |
| Naučni časopis                                                                                           |                                                      |                                               | Povezana lica                                                                                                    |
| Komenter                                                                                                 |                                                      | Killente na dugme + de<br>Voma na navedenom r | adodete govecene lice (eutore) koje su redile se<br>esultatu. Potrebno je do upišete godetke o svim<br>govecenim osoberne. |
| Ulupan broj autora (pril + catal)                                                                        |                                                      | Dostavljeni dokazi                            | + Dodajte                                                                                                    |
| Vaša uloga                                                                                               | -                                                    | Ne<br>Klienta ne                              | ma unesenih podataka<br>: dugma (4) de unesete novu storku                                                                 |
| Griterijum                                                                                               |                                                      |                                               |                                                                                                    |
| Odeberite kriterijum                                                                                     |                                                      | •                                             |                                                                                                    |
| Kategorizacija časopisa                                                                                  |                                                      | •                                             |                                                                                                    |
| Odatne informacije                                                                                       |                                                      |                                               |                                                                                                    |
| Naziv časopisa                                                                                           | Link do nauônog rada                                 |                                               |                                                                                                    |
| Detum objeve                                                                                             |                                                      |                                               |                                                                                                    |
| Vapomana: Prilikom bodovanja uzimaju se samo re<br>stariji od tri godine od dana objavijivanja konkursa. | zultati (monografije,radovi,nagrada ili priznanja) k | oji nisu                                      |                                                                                                    |
| Nazad                                                                                                    |                                                      | Sečuvej                                       |                                                                                                    |

Potrebno je da student popuni sva obavezna polja. Na desnoj strani nalaze se dvije dinamičke forme za unos informacija o povezanim licima (npr. više autora, članovi komisije i slično) kao

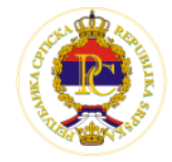

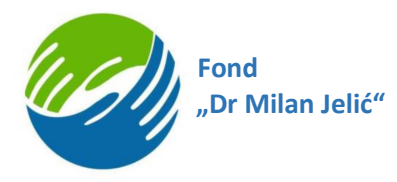

i dodavanje dokaza (prilozi uz ostvareni rezultat). Kada upišete sve potrebne podatke i priloge potrebno je da kliknete da dugme "Sačuvaj" koje se nalazi na dnu forme.

Povezana lica:

Klikom na dugme "+ Dodajte" otvara se novi prozor za unos podataka o povezanim licima (autori, članovi tima, članovi komisije i slično)

| Povezana lica                                                                                | + Dodajte                                                                                             |
|----------------------------------------------------------------------------------------------|----------------------------------------------------------------------------------------------------|
| Poveza<br>Kliknite na dugme + da dodate pov<br>Vama na navedenom rezultatu. Pot<br>povezanim | ana lica<br>ezana lica (autore) koja su radila sa<br>trebno je da upišete podatke o svim<br>nosobama. |
| Povezano lice  Vid povezanosti  Drugi i ostali autori  Jedini autor                          | Povezano lice Vid povezanosti Drugi i ostali autori Ime i prezime                                     |
| Prvi autor<br>Drugo (unesite)<br>Akademsko zvanje                                            | Jovana Jovanović     C       Akademsko zvanje     dipl.inž. elektrotehnike                            |
| Naziv institucije u kojoj je zaposlen<br>Država                                              | Naziv institucije u којој je zaposlen<br>Država<br>Србија                                             |
| Zatvori Sačuvaj                                                                              | Zatvori Sačuvaj                                                                                       |

Nakon što popunite informacije o povezanom licu potrebno je da kliknete na dugme "Sačuvaj". Ukoliko imate više povezanih lica potrebno je da ponovite ovaj postupak kako bi naveli sva povezana lica za ostvareni rezultat (primjer prikaza dodatih lica nalazi se na slici ispod).

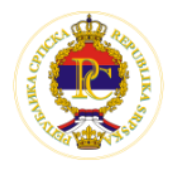

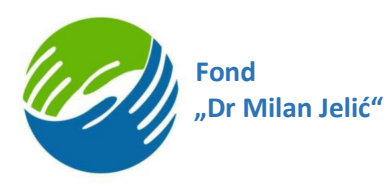

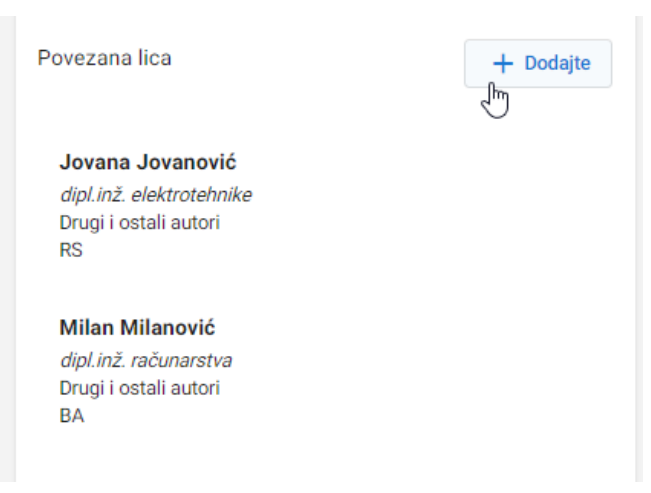

Dostavljeni dokazi:

Klikom na dugme "+ Dodajte" otvara se novi prozor za dostavljanje dokaza (pdf dokumenata) koji su relevantni za navedeni ostvareni rezultat:

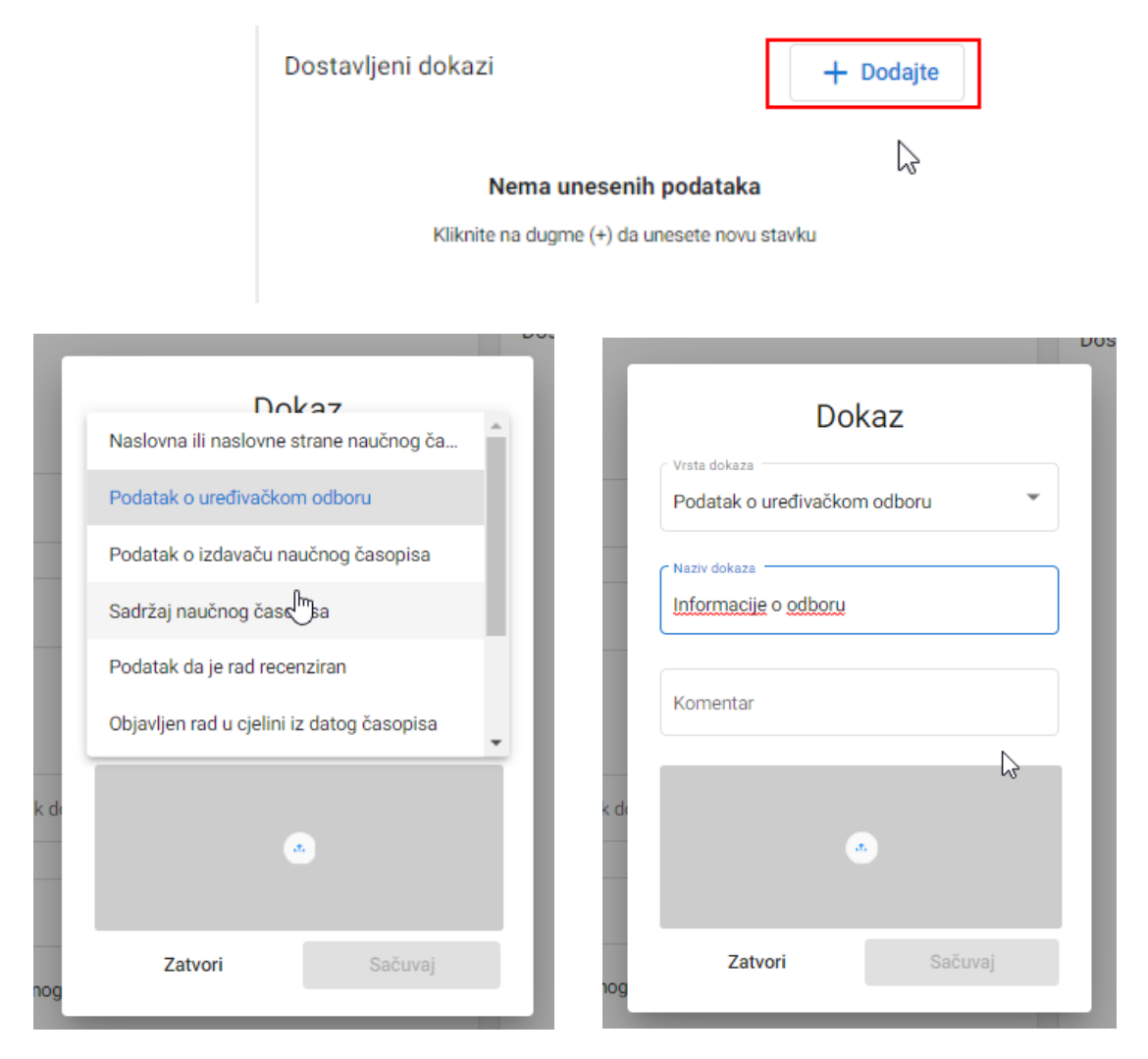

U sivi prozor potrebno je da dodate svoj pdf dokument (klik na sivi prostor ili na ikonici u centru otvara se prozor gdje birate koji dokument želite da dodate)

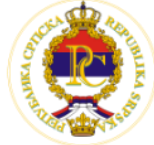

Ministarstvo za naučnotehnološki razvoj, visoko obrazovanje i informaciono društvo Republike Srpske

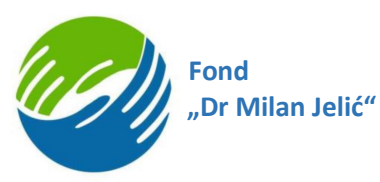

| de |         |         |  |
|----|---------|---------|--|
| og | Zatvori | Sačuvaj |  |

Ovako izgleda prozor dok se dokument dodaje (slika ispod):

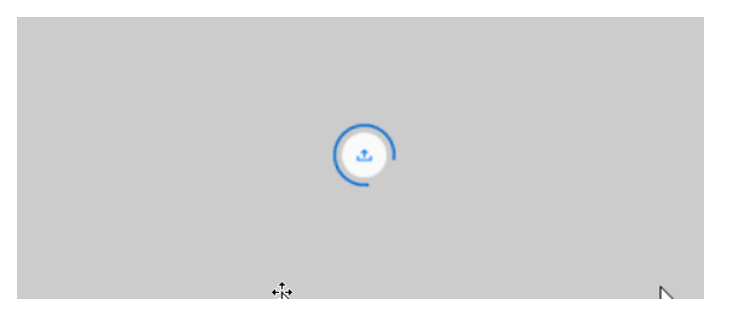

Ovako izgleda prozor kada se dokument uspješno doda (slika ispod):

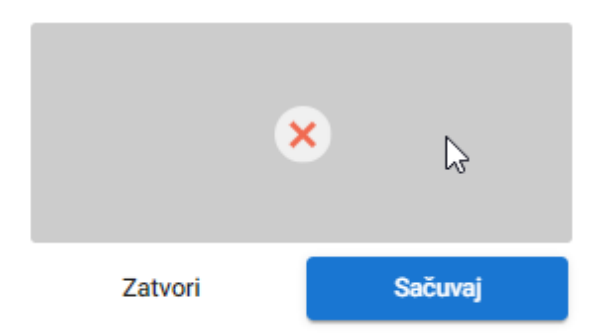

Navedeno polje X nije oznaka za status dokumenta već dugme koje korisnik može da klikne kako bi učinio naredni korak (u ovom slučaju da <u>uspješno</u> upload-ovani dokument izbriše). Dodatno, kao način da vidite da je dokument uspješno dodan jeste to, što tek kada se dokument doda na sistem dugme "Sačuvaj" postaje plavo i moguće je kliknuti na njega (u svim ostalim slučajevima je sivo i ne može se sačuvati forma).

Ukoliko imate više dokumenata potrebno je da ponovite ovaj postupak kako bi dodali sve relevantne dokaze lica za ostvareni rezultat (primjer prikaza dodatih dokumenta nalazi se na slici ispod).

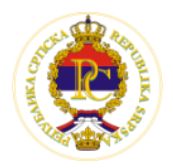

| Fond<br>"Dr Milan Jelić" |           |
|--------------------------|-----------|
| Dostavljeni dokazi       | + Dodajte |
|                          |           |
| Informacije o odboru     | × ·       |
| aplikacija (10).pdf      |           |
| Sadržaj časopisa         |           |
| Obrazac za kNEAv36.pdf   |           |

Nakon uspješnog čuvanja podataka i dokaza o ostvarenom rezultatu, korisniku se prikazuje ekran kao na slici ispod:

| Konku                                                                   | Ciklus II<br>rs za dodjelu stipendija studentima II ciklusa : | studija za akademsku 2020/2021. godinu |                   |                          |
|-------------------------------------------------------------------------|---------------------------------------------------------------|----------------------------------------|-------------------|--------------------------|
| Podaci o trenutnom studiju                                              | 2<br>Ostvareni rezultati                                      | Dokazi za konkurs                      | Potpiši i pošalji |                          |
| Naučni časopis     Grupa 2: Objavljen rad u naučnom čr  Prethodni korak | asopisu / 🖑                                                   |                                        | Sidovaj i nastavi |                          |
|                                                                         |                                                               | Prelazak na naredni korak              |                   |                          |
|                                                                         |                                                               |                                        | Dodavanje         | još ostvarenih rezultata |

Na ekranu se vide:

- 3. Sačuvani rezultat (klikom na naziv sačuvanog ostvarenog rezultata korisnik sistema može da edituje podatke, da dopuni i mijenja informacije o ostvarenom rezultatu)
- 4. Dugme "+" za dodavanje još novih ostvarenih rezultata
- 5. Dugme "sačuvaj i nastavi" za prelazak na naredni korak

# III korak - Dokazi za ispunjavanje uslova konkursa i saglasnosti

Na trećem koraku nalaze se saglasnosti koje korisnik treba da prihvati kao i polja za prilog dokaza (ukoliko je potrebno). U zavisnosti od popunjenih polja u prvom koraku korisnik sistema treba da prihvati jednu ili dvije saglasanosti.

• Prva saglasnost je obavezna za sve korisnike sistema: Dajem saglasnost za pribavljanje uvjerenja o državljanstvu na osnovu mojih ličnih podataka:

Saglasan/a sam kao nosilac ličnih podataka da Ministarstvo za naučnotehnološki razvoj, visoko obrazovanje i informaciono društvo radi ostvarivanja prava na stipendiju Fonda "Dr Milan Jelić" može pribaviti uvjerenje o državljanstvu na osnovu mojih ličnih podataka o kojima se vodi službena evidencija, a koji su neophodni u postupku odlučivanja.

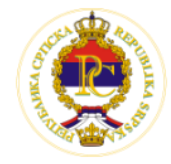

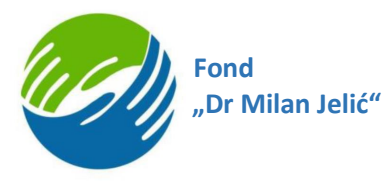

Druga saglasnost je obavezna za korisnike koji studiraju ili su studirali na nekoj od visokoškolskih ustanova u RS: Dajem saglasnost za pribavljanje potvrda sa univerziteta u Republici Srpskoj na osnovu mojih ličnih podataka.

Saglasan/a sam kao nosilac ličnih podataka da Ministarstvo za naučnotehnološki razvoj, visoko obrazovanje i informaciono društvo radi ostvarivanja prava na stipendiju Fonda "Dr Milan Jelić" može pribaviti dokaze o ispunjenosti uslova iz člana 11. stava 2. tačka 2) i 3) Pravilnika o dodjeli stipendije studentima prvog ciklusa studija, to jest iz člana 10. stava 2. tačka 2) i 3) Pravilnika o dodjeli stipendija studentima drugog i trećeg ciklusa studija, na osnovu mojih ličnih podataka o kojima se vodi službena evidencija, a koji su neophodni u postupku odlučivanja.

| ФОНД<br>"др милан јелић"                                                                                                    |             |  |  |  |  |  |
|----------------------------------------------------------------------------------------------------|-------------|--|--|--|--|--|
| Dokazi za ispunjavanje uslova konkursa                                                                                                    |             |  |  |  |  |  |
| Ciklus II<br>Konkurs za dodjelu stipendija studentima II ciklusa studija za akademsku 2020/2021. godinu                                                                                                    |             |  |  |  |  |  |
| 0 0 0                                                                                                    |             |  |  |  |  |  |
| Podaci o trenutnom studiju Ostvareni rezultati Dokazi za konkurs Potpiši i p                                                                                                    | ošalji      |  |  |  |  |  |
| Saglasan/a sam kao nosilac ličnih podataka da Ministarstvo za naučnotehnološki razvoj, visoko obrazovanje i informaciono društvo radi ostvarivanja prava na stipendiju Fonda "Dr Milan<br>Jelić" može pribaviti uvjerenje o državljanstvu na osnovu mojih ličnih podataka o kojima se vodi službena evidencija, a koji su neophodni u postupku odlučivanja.<br>Saglasan/a sam kao nosilac ličnih podataka da Ministarstvo za naučnotehnološki razvoj, visoko obrazovanje i informaciono društvo radi ostvarivanja prava na stipendiju Fonda "Dr Milan<br>Jelić" može pribaviti uvjerenje o državljanstvu na osnovu mojih ličnih podataka o kojima se vodi službena evidencija, a koji su neophodni u postupku odlučivanja.<br>Jelić" može pribaviti dokaze o ispunjenosti uslova iz člana 11. stava 2. tačka 2) i 3) Pravilnika o dodjeli stipendije studentima prvog ciklusa studija, to jest iz člana 10. stava 2. tačka 2) i 3)<br>Pravilnika o dodjeli stipendija studentima drugog i trećeg ciklusa studija, na osnovu mojih ličnih podataka o kojima se vodi službena evidencija, a koji su neophodni u postupku odlučivanja.<br>Napomena: Za studente koji studiraju na univerzitetima u Republici Srpskoj Ministarstvo za naučnotehnološki razvoj, visoko obrazovanje i informaciono društvo će pribaviti potrebne dokaze o<br>ispunjenosti uslova iz člana 10. stava 2. tačka 2) i 3) Pravilnika o dodjeli stipendija studentima II i III ciklusa studija radi ostvarivanja prava na stipendiju Fonda "Dr Milan Jelić" (1. Potvrda o<br>statusu redovnog studenta II ciklusa akademskih studija, napomenom da nije obnavljao nijednu studijsku godinu na II ciklusu studijačne visokolske ustanove na kojoj je<br>student II ciklusa studija završio studje I ciklusa a vajmo stvarene prosječne ocjene s napomenom da nije obnavljao nijednu studijsku godinu na II ciklusu studijačne visokolskolske ustanove na kojoj je<br>studerti na univerzitetima u Republici Srpskoj, potrebno je da prilože ove dokaze ispod (PDF dokument): |             |  |  |  |  |  |
| O Potvrda o statusu redovnog studenta II ciklusa studija                                                                                                    | ^           |  |  |  |  |  |
| Potvrda o statusu redovnog studenta il ciklusa akademskin studija, s napomenom da nije obnavljao nijednu studijsku godinu na il ciklusu studija                                                                                                    | riloži fajl |  |  |  |  |  |
| O Potvrda nadležne visokoškolske ustanove II ciklusa studija o visini ostvarene prosječne ocjene                                                                                                    | ~           |  |  |  |  |  |
| O Dokaz o otvorenom računu u banci                                                                                                    | ~           |  |  |  |  |  |
| Prethodni korak Podnesi                                                                                                    | aplikaciju  |  |  |  |  |  |

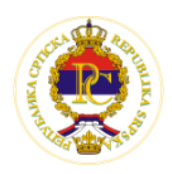

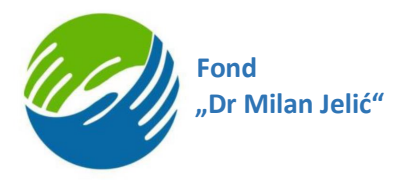

Za korisnike sistema koji studiraju u na visokoškolskim ustanovama van Republike Srpske trebaju da dostave potrebne dokaze sa studija. Na ovom koraku se prikazana su i polja za upload dokumenata (potrebnih dokaza).

| Napomena: Za studente koji studiraju na univerzitetima u Republici Srpskoj Ministarstvo za naučnotehnološki razvoj, visoko obrazovanje i informaciono društvo će pril<br>ispunjenosti uslova iz člana 10. stava 2. tačka 2) i 3) Pravilnika o dodjeli stipendija studentima II i III ciklusa studija radi ostvarivanja prava na stipendiju Fonda "Dr Mila<br>statusu redovnog studenta II ciklusa akademskih studija, s napomenom da nije obnavljao nijednu studijsku godinu na II ciklusu studija; 2. Potvrda nadležne visokoškol<br>student II ciklusa studija završio studije I ciklusa o visini ostvarene prosječne ocjene s napomenom da nije obnavljao nijednu studijsku godinu na I ciklusu studija, u na I ciklusu akademskih<br>studiraju na univerzitetima u Republici Srpskoj, potrebno je da prilože ove dokaze ispod (PDF dokument): | baviti potrebne dokaze o<br>n Jelič" (1. Potvrda o<br>ske ustanove na kojoj je<br>studija). Studenti koji ne |
|----------------------------------------------------------------------------------------------------|----------------------------------------------------------------------------------------------------|
| Potvrda o statusu redovnog studenta II ciklusa studija Potvrda o statusu redovnog studenta II ciklusa akademskih studija, s napomenom da nije obnavljao nijednu studijsku godinu na II ciklusu studija                                                                                                    |                                                                                                    |
|                                                                                                    | 2<br>Priloži fajl                                                                                            |
| O Potvrda nadležne visokoškolske ustanove II ciklusa studija o visini ostvarene prosječne ocjene                                                                                                    | ~                                                                                                    |
| O Dokaz o otvorenom računu u banci                                                                                                    | ~                                                                                                    |
| Prethodni korak                                                                                                    | Podnesi aplikaciju                                                                                           |

Kada kliknete da dugme "Priloži fajl" otvara se prozor gdje birate koji dokument želite da dodate. Nakon što se fajl uspješno doda, prozor automatski nestaje sa izgleda ekrana što se i vidi na slici ispod (sada umjesto plavog dugmeta "Priloži fajl" na ekranu se nalazi crveno dugme "Ukloni fajl" koje omogućava brisanje <u>uspješno</u> dodatnog fajla)

| 📀 Potvrda o statusu redovnog studenta II ciklusa studija                                                                                        | ^           |
|----------------------------------------------------------------------------------------------------|-------------|
| Potvrda o statusu redovnog studenta II ciklusa akademskih studija, s napomenom da nije obnavljao nijednu studijsku godinu na II ciklusu studija |             |
|                                                                                                    | Ukloni faji |

Nakon što korisnik ispuni sve uslove, na formi je dostupno dugme "Podnesi aplikaciju". Klikom na navedeno dugme otvara se prozor sa napomenom<u>: Nakon što podnesete aplikaciju, podaci u aplikaciji se više neće moći mijenjati, a vi nećete imati mogućnost podnošenja nove prijave za isti konkurs.</u>

| O Dokaz o otvorenom računu u banci | ~                  |  |
|------------------------------------|--------------------|--|
| Prethodni korak                    | Podnesi aplikaciju |  |

Ukoliko smatrane da niste nešto popunili možete kliknuti da dugme "Odustani" i nastaviti sa prijavom kasnije. Ukoliko sve završili sa popunjavanjem prijave potrebno je da kliknete da dugme "Podnesi aplikaciju".

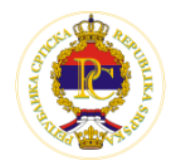

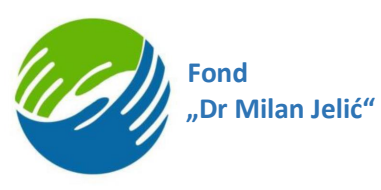

| a da N<br>tvu na | Podnesi a                                                                          | aplikaciju                                                                | istr<br>po |
|------------------|------------------------------------------------------------------------------------|---------------------------------------------------------------------------|------------|
| a da N           | Nakon što podnesete aplikaciju, podaci u<br>vi nećete imati mogućnost podnošenja n | aplikaciji se više neće moći mijenjati, a<br>ove prijave za isti konkurs. | st         |
| rugog            | Odustani                                                                           | Podnesi aplikaciju                                                        | a st       |

Na ovom koraku sistem provjerava sve uslove koji su definisani konkursom i poredi sa podacima koje ste upisali u aplikaciju. Ukoliko ne ispunjavate neki od uslova konkursa ili vam nedostaje neki podatak sistem neće dozvoliti da podnesete aplikaciju već će vam javiti grešku.

Neke od provjera koje se rade na ovom koraku su:

- 1. Provjera godina starosti
- 2. Provjera da li je mail verifikovan
- 3. Provjera za državljanstvo
- 4. Provjere za univerzitet
- 5. Provjere za prosječne ocjene
- 6. Provjere za ostvarene rezultate
- 7. Provjere za dostavljene dokaze ...

Ukoliko ste sve provjere uspješno prošli sistem će se automatski prebaciti na četvrti korak

#### IV korak – Potpiši i pošalji

Četvrti korak se sastoji od 2 pod-koraka:

- 1. Potrebno je preuzeti fajl za potpisivanje koji generiše sistem
- 2. Potrebno je potpisani fajl upload-ovati nazad u aplikaciju

Početni prikaz četvrtog koraka jeste napomena za potpisivanje generisanog obrasca i dugme za preuzimanje fajla. Potrebno je da kliknete da dugme "Preuzmi fajl za potpisivanje" i sačekate da se navedeni obrazac automatski generiše iz sistema i sačuva.

| 2 | Potpisivanje aplikacije<br>Molimo Vas da klikom na dugme pored preuzmite generisani dokument za potpis iz sistema i<br>sačuvate lokalno na računar. Potom je potrebno da generisani obrazac potpišete<br>kvalifikovanim elektronskim certifikatom za elektronski potpis izdatim od strane<br>Certifikacionog tijela MNRVOID. Nakon što sačuvate potpisan dokument, molimo Vas da ga<br>priložite u narednom koraku (klik na Pošalji prijavu). Napomena: Ukoliko nemate elektronski<br>potpis, preuzeti obrazac možete potpisati i ručno, potom ga skenirati i priložiti sačuvani pdf<br>dokument. | Preuzmi faji za potpisivanje |                 |
|---|----------------------------------------------------------------------------------------------------|------------------------------|-----------------|
|   | Prethodni korak                                                                                                    |                              | Pošalji prijavu |

Primjer generisanog pdf dokumenta koji se automatski kreira i popunjava podacima iz sistema nalazi se na sledećoj slici:

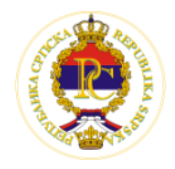

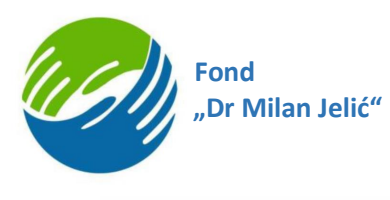

"Др Милан Jeanh"

#### Ciklus II

Strana 1 od 4

Konkurs za dodjelu stipendija studentima II ciklusa studija za akademsku 2020/2021. godinu

| Enul                                             |                           |
|--------------------------------------------------|---------------------------|
| Ine                                              | Am                        |
| Prezime                                          | Anic                      |
| Inte oca                                         | Jovan                     |
| Ine mijke                                        | Jovana                    |
| Jedinstveni matični broj (JMB)                   |                           |
| Datum rođenja                                    | 17.06.1998                |
| Mjesto rođenja                                   | Mostar                    |
| Država                                           | Bosm i Hercegovina - RS   |
| Ulica i broj                                     | Test                      |
| Poštanski broj                                   | 78000                     |
| Grad                                             | Berkoviči                 |
| Da li ste državljanin Republike Sepske (BiH-RS)? | Da                        |
| Država boravišta                                 | Bosna i Hercegovina - RS  |
| Adresa bo uvišta                                 | Test2                     |
| Poštanski broj boravišta                         | 78000                     |
| Grad boravista                                   | Bileća                    |
| Broj telefora                                    | +38765986526              |
| Dodatni broj telefona                            |                           |
| Dodatni kontakt email                            |                           |
| Odaberi pismo                                    | Latinica                  |
| Broj računa                                      | 1239856749536853          |
| Naziv barke                                      | UniCredit Bank Banja Laka |

|                                                                | Strana 2 od                                                    |
|----------------------------------------------------------------|----------------------------------------------------------------|
|                                                                |                                                                |
| Naziv konkursa                                                 | Цектус II                                                      |
| Akademska godina upisa na sadašnji ciklas stadija              | 2017/2018                                                      |
| Ostvarena prosječna ocjena tokom trenatnog studija             | 6.80                                                           |
| Naučna oblast                                                  | Pojopristedne naske                                            |
| Država univerziteta                                            | Bosna i Hercegovina - Distrikt Brčko                           |
| Grad univerziteta                                              | Brčko                                                          |
| Universitet                                                    | Internacionalni univerzitet Btčko distrikt Bosna i Hercegovina |
| Fakaltet                                                       | Ucheljski filkaltet                                            |
| Studijski smjer                                                | ertigenaut                                                     |
| Times Higher Education rang lista                              | 0                                                              |
| Shanghai University Ranking rang lista                         | 0                                                              |
| Godina stadija u tekačoj akademskoj godini                     | 3                                                              |
| Student do sada nije obravljao godinu stadija                  | Da                                                             |
| Akademski stadij                                               | Da                                                             |
| Redovan student                                                | Da                                                             |
|                                                                |                                                                |
| Država prethodnog univerziteta                                 | Bosna i Hercegovina - RS                                       |
| Prethodni univerzitet                                          | Nezzvisni univerzitet                                          |
| Prethodni fakultet                                             | Ekonomski filcultet                                            |
| Ostvarena prosječna ocjena tokom prethodnog<br>ciklasa studija | 9.70                                                           |
|                                                                |                                                                |
|                                                                |                                                                |
| Postignače_1_Komentar                                          |                                                                |
| Postignače_1_Vaša uloga                                        | Prvi autor                                                     |
| Postignače_1_Ukupan broj autora (prvi + ostali)                | 3                                                              |
| Postignače 1 Nazivrada                                         | Naučni časopis                                                 |

|                                      | Strana 3 od                                            |
|--------------------------------------|--------------------------------------------------------|
| Postignače_1_Naziv časopisa          | AQDesk                                                 |
| Postignače_1_Link do naučnog rada    |                                                        |
| Postignaće_1_Datampočetka            |                                                        |
| Postignaće_1_Datumobjase             | 03.03.2021                                             |
| Postignaće_1_Kategorizacija časopisa | A&HCI                                                  |
| Postignaće_1_0_Vista dokaza          | Podatak o uređivačkom odboru                           |
| Postignaće_1_0_Naziv dokaza          | Informacije o odboru                                   |
| Postignaće_1_0_Komentar              |                                                        |
| Postignaće_1_0_Naziv datoteke        | aplikacija (10).pdf                                    |
| Postignaće_1_1_Vista dokaza          | Sadržaj naučnog časopisa                               |
| Postignaće_1_1_Naziv dokaza          | Sadržaj časopisa                                       |
| Postignaće_1_1_Komentar              |                                                        |
| Postignaće_1_1_Naziv datoteke        | Obnane an kNEAy36.pdf                                  |
| Postignaće_1_0_Vid poveznosti        | Drugi i ostali autori                                  |
| Postignaće_1_0_Akademsko zvanje      | dipl inž. elektrotehnike                               |
| Postignaće_1_0_Ime i prezime         | Josana Josanović                                       |
| Postignaće_1_0_Institucija           |                                                        |
| Postignaće_1_0_Država lica           | Sıbija                                                 |
| Postignaće_1_1_Vid poveznosti        | Drugi i ostali autori                                  |
| Postignaće_1_1_Akademsko zvanje      | diplin), mèanarstva                                    |
| Postignaće_1_1_Ime i prezime         | Milan Milanović                                        |
| Postignaće_1_1_Institucija           |                                                        |
| Postignaće_1_1_Država lica           | Bosna i Hercegovina - RS                               |
| Dostavljeni dokazi 1                 |                                                        |
| Dokaz_0_Vrsta dokaza                 | Potvrda o statusu redovnog studenta II ciklusa studija |
| Dokaz_0_Naziv dokaza                 | Potvrda o statusu redovnog studenta II ciklusa studija |
| Dokaz_0_Komentar                     |                                                        |
| Dokaz_0_Naziv datoteke               | aplikacija (11).pdf                                    |
| Dokaz_0_file_Id                      | 1de1d350-d936-4ca5-9a06-0d634e983aae                   |
|                                      |                                                        |

#### Strana 4 od 4

#### SAGLASNOST ZA OBRADU LIČNIH PODATAKA SAMO ZA PERIOD DO OKONČANJA POSTUPKA DODJELE STIPENDIJE

Upozratia sam sa odvedbem člana 124. stav 3. Zakora o opšiem upravnem postupku ("Skatbeni glasnik R.S", br. 50/2010 i 66/2018), kojom je propisano da će skutberno kec prihaviti po skutbernoj dubnosti postube o činjenicarna o kojima se vodi skutberna evidencija. Uporast sam sa odredhom/dam 5. stav 1) Zakora o zaštiti Erah podataka ("Skaberi glasnik BHT; br. 4906, 76/11 i 89/11), kontrolor mile da obrađuje Kite podatke uz saglasnost nosioca podataka, i timpovodom dajem sledeću saglasnost:

Dajem saglasnost za pribavljanje uvjerenja o državljanstvu na osnovu mojih ličnih podataka:

aphanzi san kao nouke. Keh poktaka da Ministanto ze mučnatcheckili razvoj vioko obrazovanje i infermacione dražtvo raki tevininaje prov na njepedije izvali. Tbe Malo Jelić" mole priboti njevnje o dračnjambu na osnova nejli Keh poktaka o kojima se di skehen velivnje, sa je in nerophetio pratoka odkrivnje.
Dojim zajkansa za prhovljuje potvala sa uziveznista u Repúblici Sepakaj na osnova mejli Keh poktaka: zajkanzi sam kao neke. Keh poktaka da Ministroto za mečnetnévskihi zavoj, viseko obrazovanje i informacione dražtvo raki dogi dražanja prava mislom jednelja da Ministroto za mečnetnévskihi zavoj, viseko obrazovanje i informacione dražtvo raki dogi dražanja prava mislom jednelja da Ministroto za mečnetnévskihi zavoj, viseko obrazovanja i farmacione dražtvo raki dogi dražalja nakelmi II III tektos nakaj na osnova mejli Keh poktaka o knjima se vod kaltena evkretja, a koji sa novjedača u objetu oblivnje za stran najkana strataji na osnova mejli Keh poktaka o knjima se vod kaltena evkretja, a koji sa novjedača u kojetu oblivnje tektori sa jetu poktaka obražava se poktava strata strata se strata strata se strata se st

Povnila o statusu redovnog stadenta II cikkaa akademskih statija, s nepomeromda nije obumljao njednu statijsku godinu na II cikkau statija,
 Povnih meličev statoslovske ustatove na kojoj je stadent II cikkau statija zovišo statije I cikkau o visiri ostvarene prosječne ocjene s nepomerom da nije obravljao njednu statijsku godinu na I cikkau akadomskih statija.

Datum generisanja obrasca: 24.06.2021.

Elektronski potpis

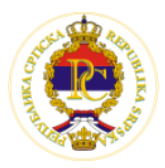

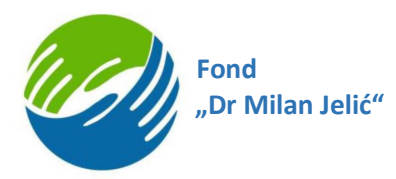

Digitalno potpisivanje pdf prijave predviđeno je da se radi Adobe readerom. Osnovni preduslov da bi moglo da se vrši potpisivanje jeste da budući korisnik ima instaliranu noviju verziju adobe reader aplikacije na svom računaru (*http://www.adobe.com*). Podešavanje Adobe aplikacije za kvalifikovano elektronsko potpisivanje PDF dokumenta biće definisano od strane MNRVOID sertifikacionog tijela. Na računaru korisnika treba da bude podešen tačan datum, vrijeme i vremenska zona (GMT+01:00). Student koji vrši potpisivanje mora da poseduje čitač kartice, lični kvalifikovani elektronski sertifikata i privatni ključ dok neophodne informacije o postupku preuzimanja i instalacije sertifikata treba da dobije od sertifikacionog tijala.

Nakon što korisnik uspješno preuzme fajl i po definisanoj proceduri kod sebe lokalno potpiše dokument potrebno je na na Informacionom sistemu klikne na dugme "Pošalji prijavu"

| otpisivanje aplikacije<br>olimo Vas da klikom na dugme pored preuzmite generi                                                                                                    | sani dokument za potpis iz sistema i                                                                          |                              |  |
|----------------------------------------------------------------------------------------------------|----------------------------------------------------------------------------------------------------|------------------------------|--|
| suvate lokalno na računar. Potom je potrebno da gener<br>Ilifikovanim elektronskim certifikatom za elektronski p                                                                      | isani obrazac potpišete<br>otpis izdatim od strane                                                            | Preuzmi faji za potpisivanje |  |
| rtifikacionog tijela MNRVOID. Nakon što sačuvate potp<br>ložite u narednom koraku (klik na Pošalji prijavu). Napr<br>tpis, preuzeti obrazac možete potpisati i ručno, potom<br>kument | isan dokument, molimo Vas da ga<br>omena: Ukoliko nemate elektronski<br>ga skenirati i priložiti sačuvani pdf |                              |  |

Klikom na dugme "Pošalji prijavu" na ekranu se prikazuje novi prozor sa mogućnosti da se priloži potpisani dokument (koji ste preuzeli lokalno u prethodnom koraku)

| Priložite potpisan dokument                                                                                                    |     |
|----------------------------------------------------------------------------------------------------|-----|
| Klikom na upload opciju ispod, otvoriće se prozor za izbor dokumenata.<br>Odaberite potpisani dokument i kliknite na dugme ispod. Nakon ovog koraka,<br>Vaša aplikacija je zaprimljena i bićete obavješteni o njenom ishodu kao i daljim<br>koracima (rezultatima konkursa). |     |
| <b>b</b>                                                                                                    | 1 2 |
| Zatvori Pošalji aplikaciju                                                                                                    |     |

U sivi prozor potrebno je da dodate svoj pdf dokument (klik na sivi prostor ili na ikonici u centru otvara se prozor gdje birate koji dokument želite da dodate)

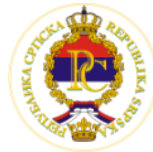

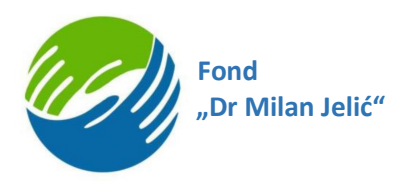

|         | •                  |
|---------|--------------------|
| Zatvori | Pošalji aplikaciju |

Ovako izgleda prozor dok se dokument dodaje (slika ispod):

| + <sup>†</sup> . | N |
|------------------|---|

Ovako izgleda prozor kada se dokument uspješno doda (slika ispod):

|                                            | Priložite potpisan dokument                                                                                                    |       |
|--------------------------------------------|----------------------------------------------------------------------------------------------------|-------|
| l                                          | Klikom na upload opciju ispod, otvoriće se prozor za izbor dokumenata.<br>Odaberite potpisani dokument i kliknite na dugme ispod. Nakon ovog koraka,<br>Vaša aplikacija je zaprimljena i bičete obavješteni o njenom ishodu kao i daljim<br>koracima (rezultatima konkursa). |       |
| ite<br>o di<br>ktro<br>uva<br>avu<br>no, j | ×                                                                                                    | ji zi |
|                                            | Zatvori Pošalji aplikaciju                                                                                                    |       |

Navedeno polje X nije oznaka za status dokumenta već dugme koje korisnik može da klikne kako bi učinio naredni korak (u ovom slučaju da <u>uspješno</u> upload-ovani dokument izbriše). Dodatno, kao način da vidite da je dokument uspješno dodat jeste to, što tek kada se dokument doda na sistem dugme " Pošalji aplikaciju" postaje plavo i moguće je kliknuti na njega (u svim ostalim slučajevima je sivo i ne može se sačuvati forma).

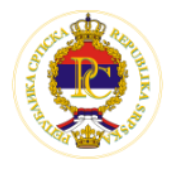

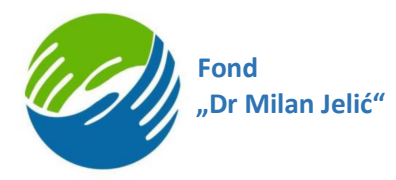

Nakon uspješnog potpisivanja PDF prijave, digitalno potpisana prijava za konkurs za stipendiju se upload-uje i čuva se na aplikativnom serveru (vladars.net) gdje postoji folder u kome čuvaju podaci i uploadovana dokumentacija svih korisnika.

Nakon ovog koraka, vaša aplikacija (prijava na izabrani konkurs) je zaprimljena i bićete obavješteni o njenom ishodu kao i daljim koracima (rezultatima konkursa).

Kada korisnik uspješno završi popunjavanje sva četiri koraka i pošalje prijavu (klik na dugme Pošalji aplikaciju), biće vraćen na početnu stranu aplikacije u tabe "Vaše prijave". Pored toga korisniku na mail adresu stiže i notifikacija o uspješno završenoj prijavi.

|             | фонд<br>"др милан јелић" |                |
|-------------|--------------------------|----------------|
|             | Vaše prijave             |                |
| 🤰 Ciklus II |                          | Jun 24, 2021 🖕 |
|             | Ν                        |                |

Ukoliko korisnik ne dobije mail u inbox, potrebno je da provjeri i spam ili nepoženju poštu. Primjer mail-a koji se šalje nalazi se na slici ispod:

Prihvaćena prijava za konkurs D Примљене x

| 🖹 комеја 🔻 |                                                                                                    |
|------------|----------------------------------------------------------------------------------------------------|
|            | ФОНД<br>"ДР МИЛАН ЈЕЛИЋ"                                                                                                    |
|            | Poštovani/a 📕<br>Uspješno ste završili proces prijave aplikacije na konkurs Fonda "Dr Milan<br>Jelić". O rezultatima konkursa bićete naknadno obavješteni. Hvala na<br>učešću. |
|            | FOND DR MILAN JELIĆ<br>Trg Republike Srpske br. 1<br>78000 Banja Luka<br>Republika Srpska, BiH                                                                                 |

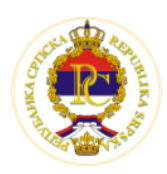